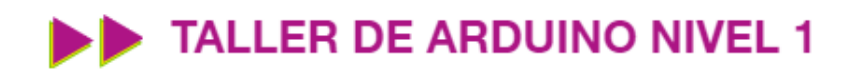

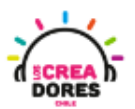

## GUÍA DE APOYO AL DOCENTE

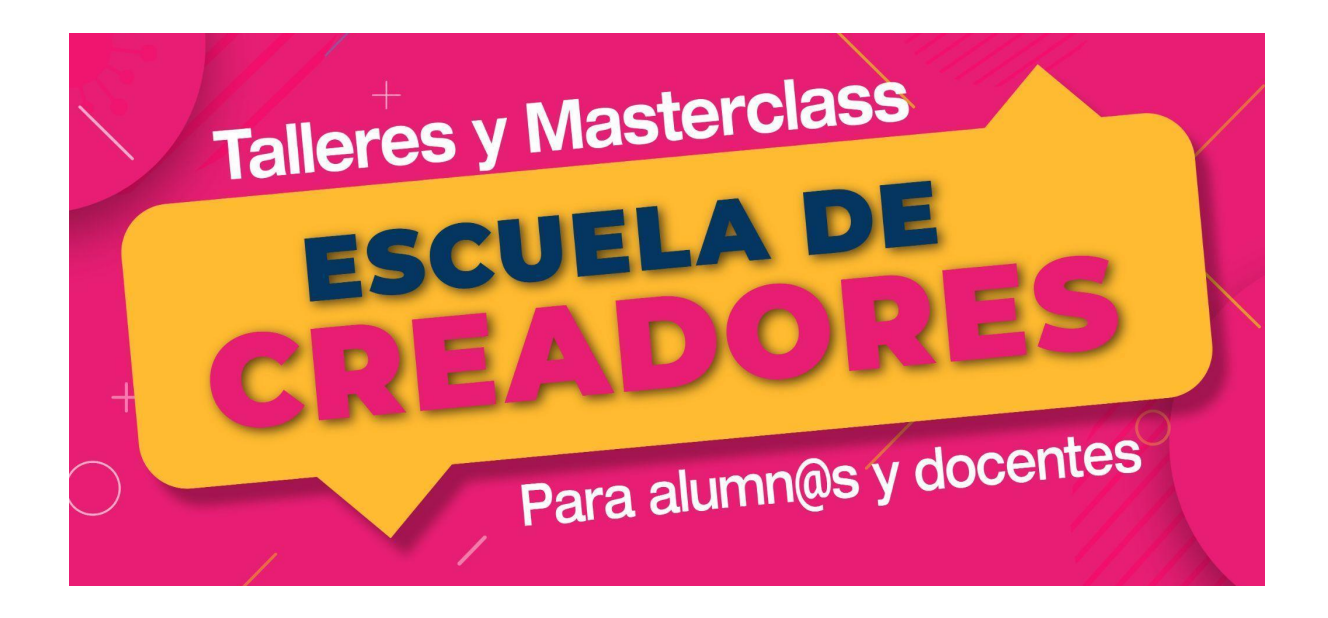

Descripción del encuentro:

En este segundo encuentro, los participantes desarrollarán sus primeros proyectos en la placa Arduino. Usando el lenguaje de programación Scratch y componentes tales como LEDs y resistencias, los participantes serán capaces de comprender el funcionamiento básico de este microcontrolador.

Encuentro 2: Primeros pasos con Arduino

| Actividad 1: Primer programa con Arduino       | 2  |
|------------------------------------------------|----|
| Actividad 2: Variaciones del primer titila LED | 7  |
| Actividad 3: Arduino con LED externo           | 13 |
| Actividad 4: Luces para una barrera de Tren    | 20 |

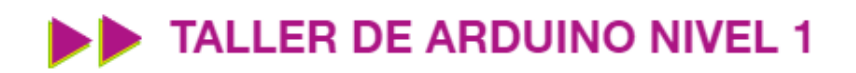

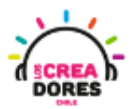

#### Actividad 1: Primer programa con Arduino

En esta actividad el relator invita a los participantes a programar su primer proyecto en Arduino. Utilizando un código por defecto en Tinkercad y sin conectar ningún componente adicional, los participantes podrán realizar el primer "titila LED" en esta placa electrónica.

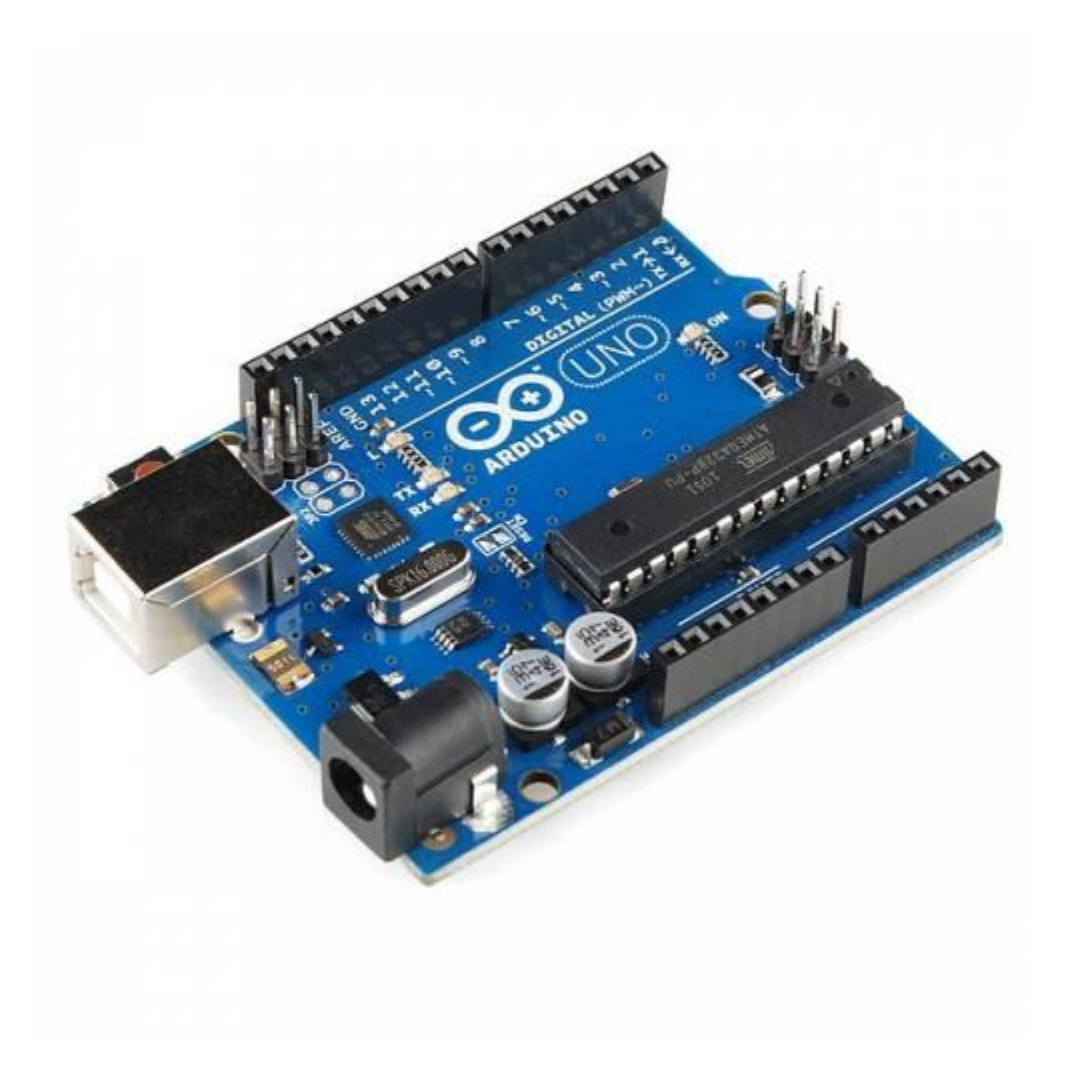

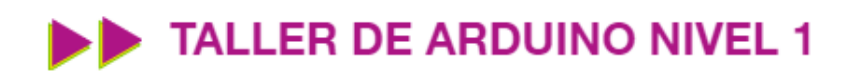

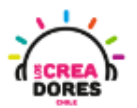

### ACTIVIDAD

| OBJETIVO DE LA<br>ACTIVIDAD          | Comprender la programación en bloques de salidas digitales en<br>Arduino a través del proyecto "Primer titila LED"                                                                                                    |
|--------------------------------------|----------------------------------------------------------------------------------------------------|
| DURACIÓN                             | 30-45 minutos                                                                                                    |
| CURSOS EN QUE<br>SE PUEDE<br>APLICAR | A partir de 4to básico en adelante                                                                                                    |
| SÍNTESIS                             | En esta actividad el relator invita a los participantes a programar<br>su primer proyecto en Arduino. Utilizando un código por defecto<br>en Tinkercad y sin conectar ningún componente adicional, los<br>participantes podrán realizar el primer "titila LED" en esta placa<br>electrónica.                                                                                                    |
| COMPONENTES                          | Placa Arduino                                                                                                    |
| PASO A PASO                          | <ol> <li>El instructor invita a los participantes a seleccionar la<br/>opción crear nuevo circuito en tinkercad con el objetivo de<br/>programar el encendido y apagado de un LED en la placa<br/>arduino.</li> <li>El relator les solicita a participantes que seleccionen y<br/>arrastren al centro de la pantalla los siguientes<br/>componentes electrónicos: Placa arduino.</li> <li>El relator inicia la simulación del Arduino para generar<br/>curiosidad en los participantes.</li> </ol> |

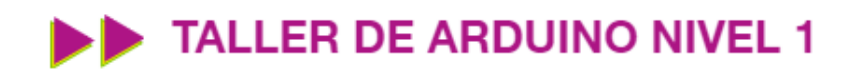

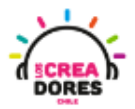

| 4. | El instructor explica que hay un código que viene por<br>defecto en Tinkercad, el cual permite que el LED se<br>prenda y apague cada cierto tiempo. |
|----|----------------------------------------------------------------------------------------------------|
| 5. | Presionar "Iniciar simulación" para observar el proyecto en funcionamiento.                                                                         |

1) Ingresar a cuenta y presionar "Circuitos"

| TINKERCAD               |                       |
|-------------------------|-----------------------|
| Buscar diseños          | Mis diseños recientes |
| Diseños 3D              | Crear un diseño       |
| Circuitos               |                       |
| Bloques de código NUEVO |                       |
| Lecciones               |                       |
| Sus clases              |                       |
| Proyectos               |                       |

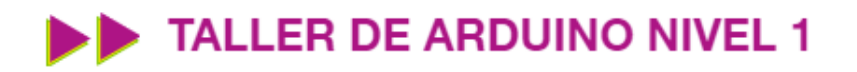

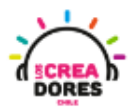

2) Arrastrar placa Arduino al centro de la pantalla

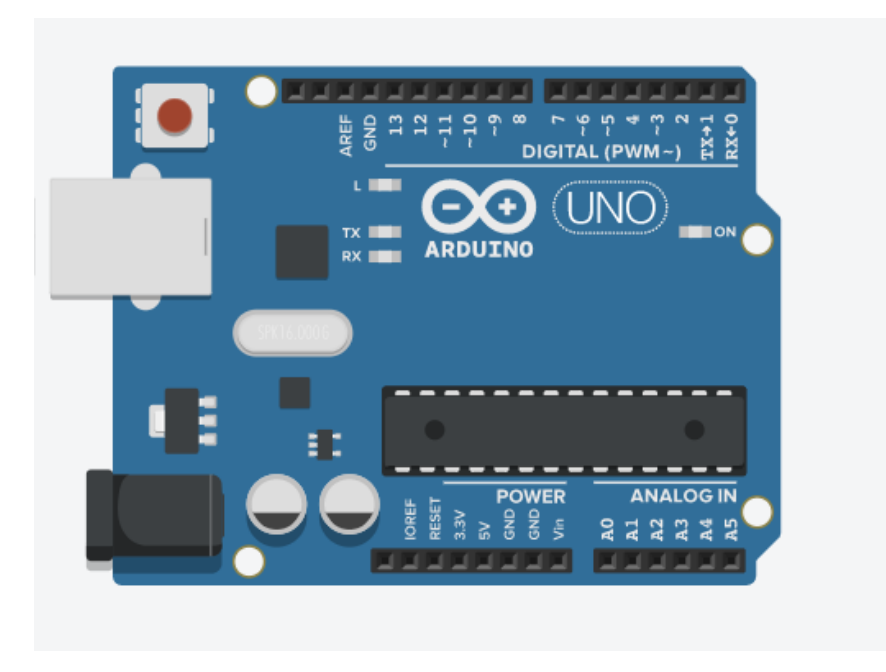

3) Iniciar simulación

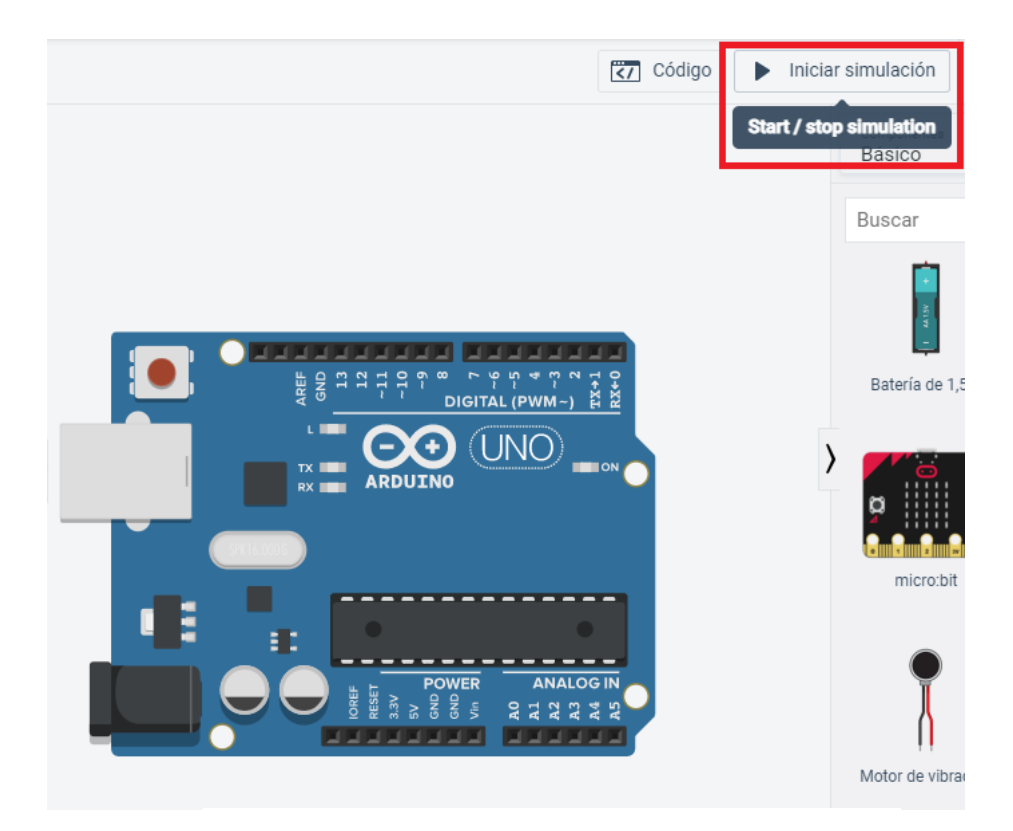

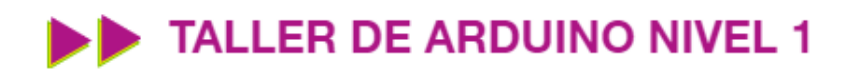

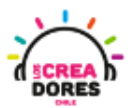

4) Código por defecto

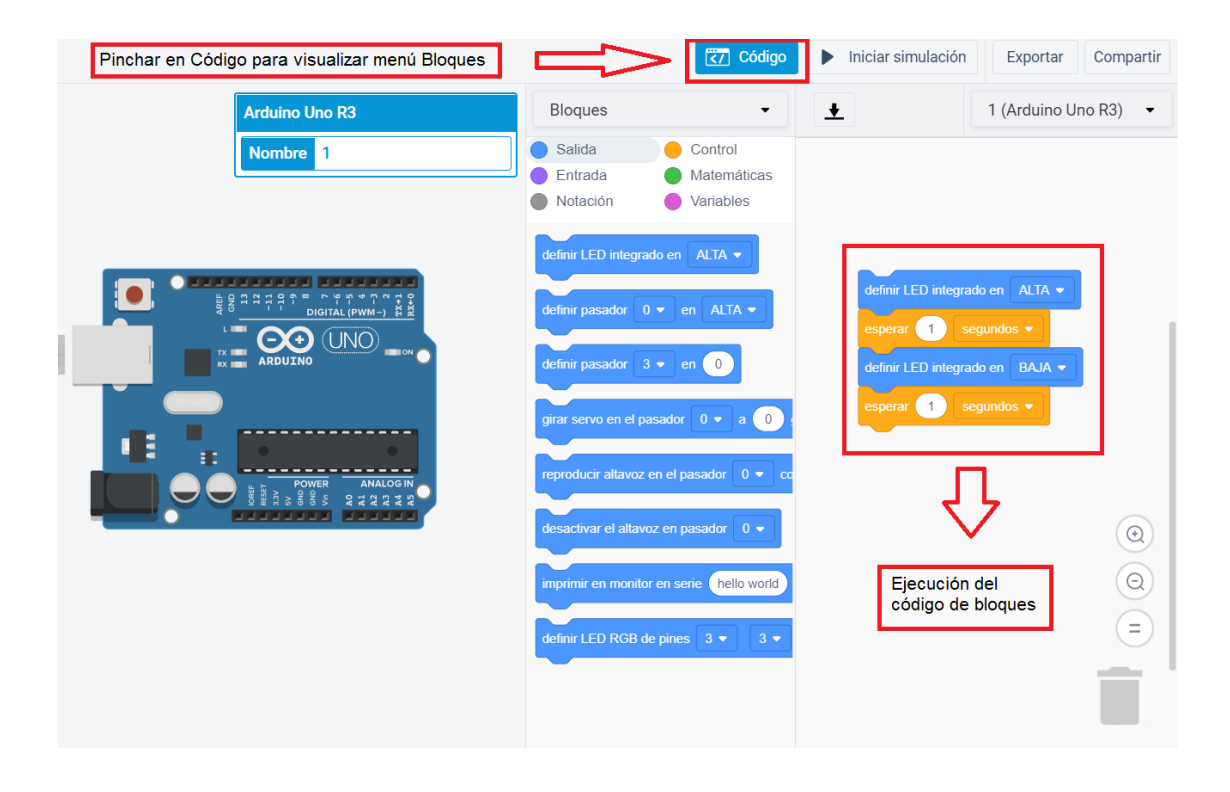

5) Presionar "Iniciar simulación"

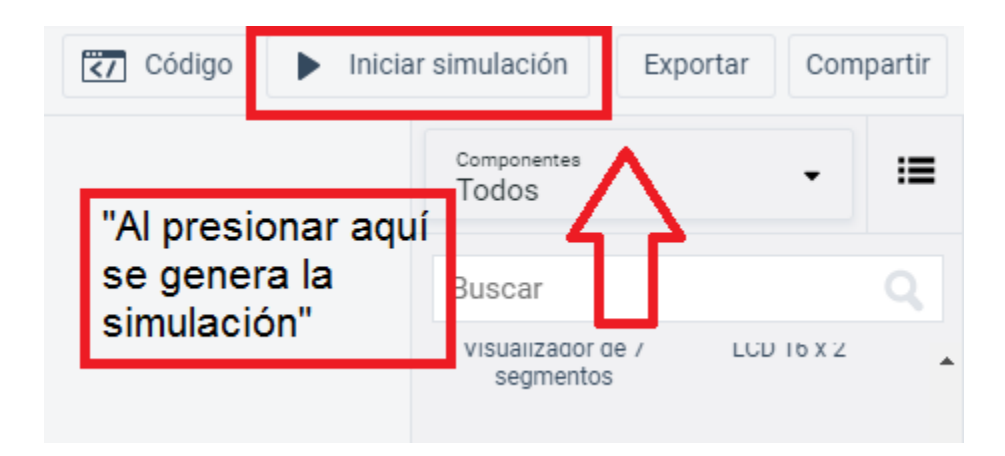

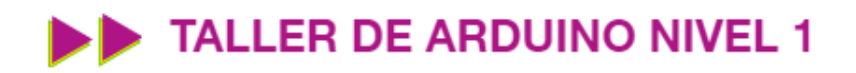

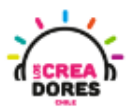

#### Actividad 2: Variaciones del primer titila LED

En esta actividad el relator invita a los participantes a reprogramar el proyecto "titila LED" usando el código de bloques explicado previamente. Realizando algunas modidicaciones en el bloque "esperar" (delay), los participantes podrán manejar el tiempo de encendido y apagado del LED que viene incorporado en la placa Arduino.

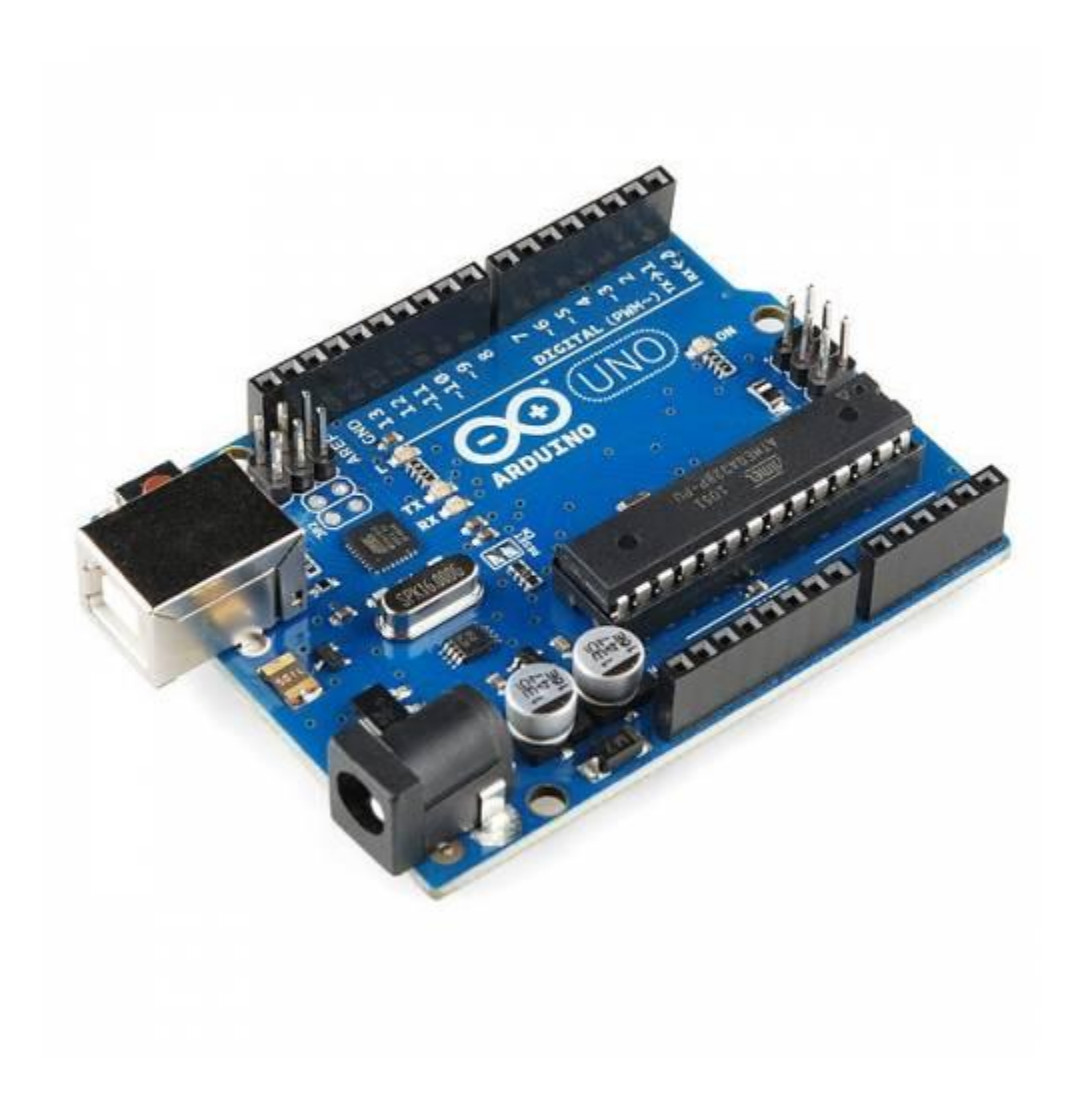

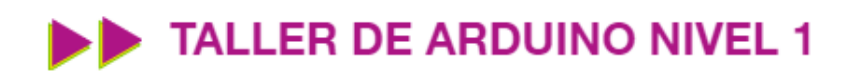

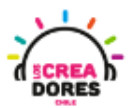

### ACTIVIDAD

| OBJETIVO DE LA<br>ACTIVIDAD          | Comprender la programación del bloque esperar (delay) de<br>Tinkercad a través del proyecto "Variaciones del titila LED"                                                                                                    |  |
|--------------------------------------|----------------------------------------------------------------------------------------------------|--|
| DURACIÓN                             | 30-45 minutos                                                                                                    |  |
| CURSOS EN QUE<br>SE PUEDE<br>APLICAR | A partir de 4to básico en adelante                                                                                                    |  |
| SÍNTESIS                             | En esta actividad el relator invita a los participantes a reprogramar<br>el proyecto "titila LED" usando el código de bloques explicado<br>previamente. Realizando algunas modidicaciones en el bloque<br>"esperar" (delay), los participantes podrán manejar el tiempo de<br>encendido y apagdo del LED que viene incorporado en la placa<br>Arduino. |  |
| COMPONENTES                          | Placa Arduino                                                                                                    |  |
| PASO A PASO                          | <ol> <li>El instructor invita a los participantes a seleccionar la<br/>opción crear nuevo circuito en tinkercad con el objetivo de<br/>programar el encendido y apagado de un LED en la placa<br/>arduino.</li> </ol>                                                                                                    |  |
|                                      | <ol> <li>El relator les solicita a participantes que seleccionen y<br/>arrastren al centro de la pantalla los siguientes<br/>componentes electrónicos: Placa arduino.</li> </ol>                                                                                                    |  |
|                                      | <ol> <li>El relator explica el bloque esperar con el cual se maneja el<br/>tiempo de encendido y apagado de los componentes<br/>conectados a Arduino.</li> </ol>                                                                                                    |  |

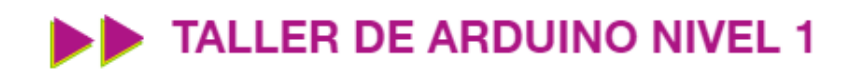

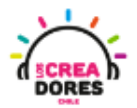

| 9. El instructor muestra con ejemplos algunas de las variantes que se pueden realizar con el bloque "esperar". |
|----------------------------------------------------------------------------------------------------|
| 10. Presionar "Iniciar simulación" para observar el proyecto en<br>funcionamiento.                             |

1) Ingresar a cuenta y presionar "Circuitos"

| T<br>K<br>C | AUTODESK<br>R<br>A<br>D<br>TINKERCAD |                       |
|-------------|--------------------------------------|-----------------------|
|             | Buscar diseños                       | Mis diseños recientes |
|             | Diseños 3D                           | Crear un diseño       |
|             | Circuitos                            |                       |
|             | Bloques de código NUEVO              |                       |
|             | Lecciones                            |                       |
|             | Sus clases                           |                       |
|             | Proyectos                            |                       |

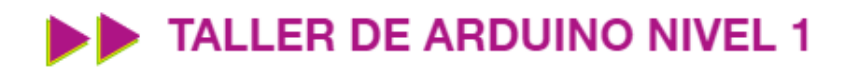

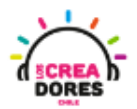

2) Arrastrar placa Arduino al centro de la pantalla

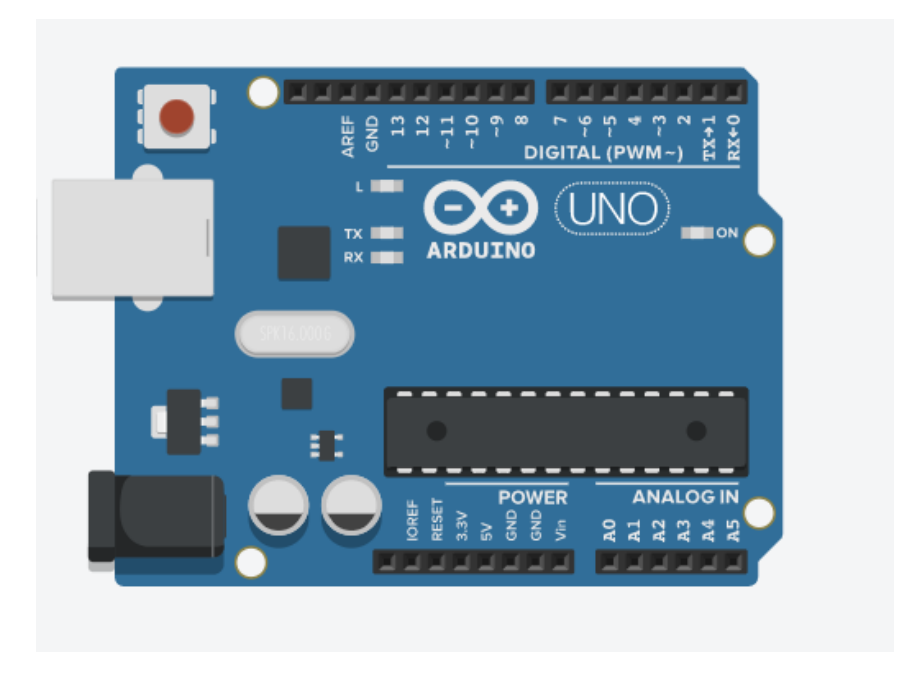

4) Desplegar el código por defecto

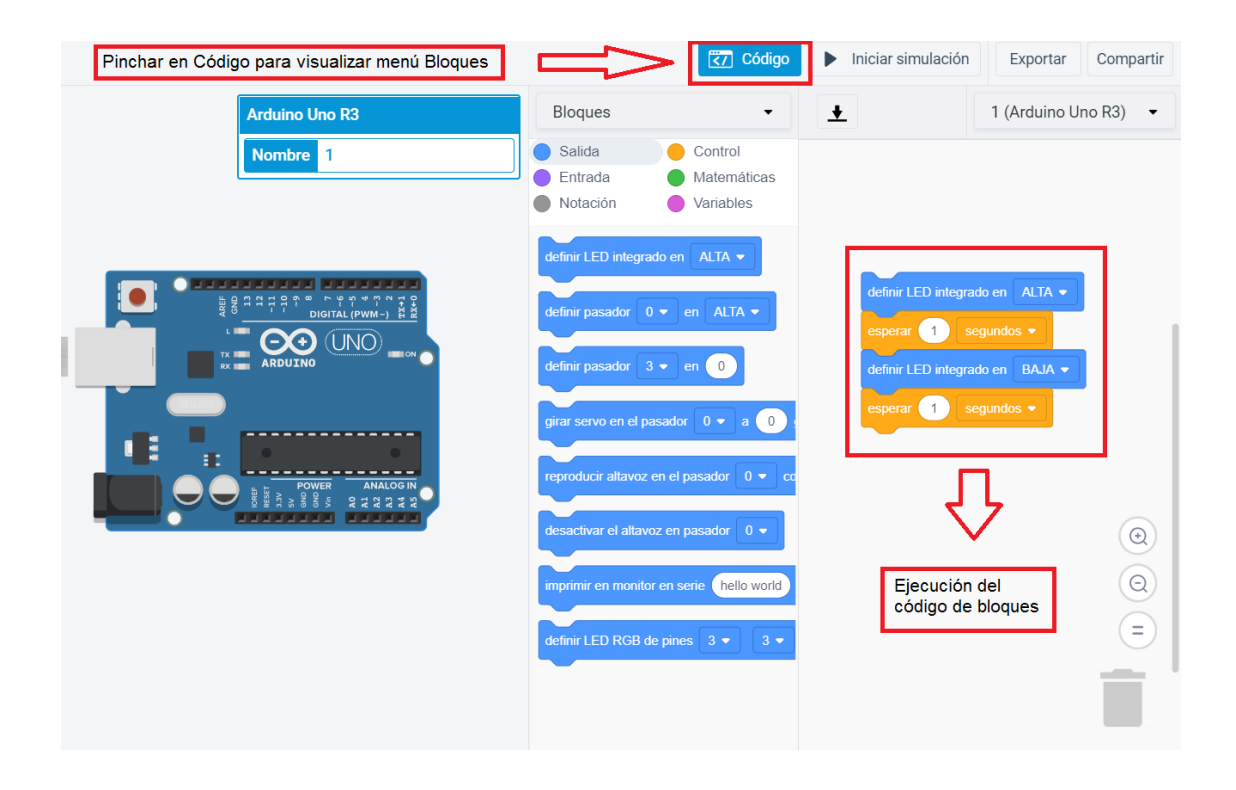

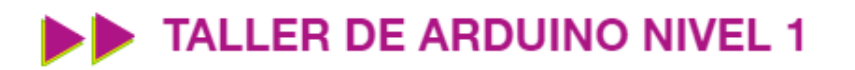

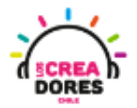

5) Bloque esperar para controlar el tiempo de encendido o apagado del LED

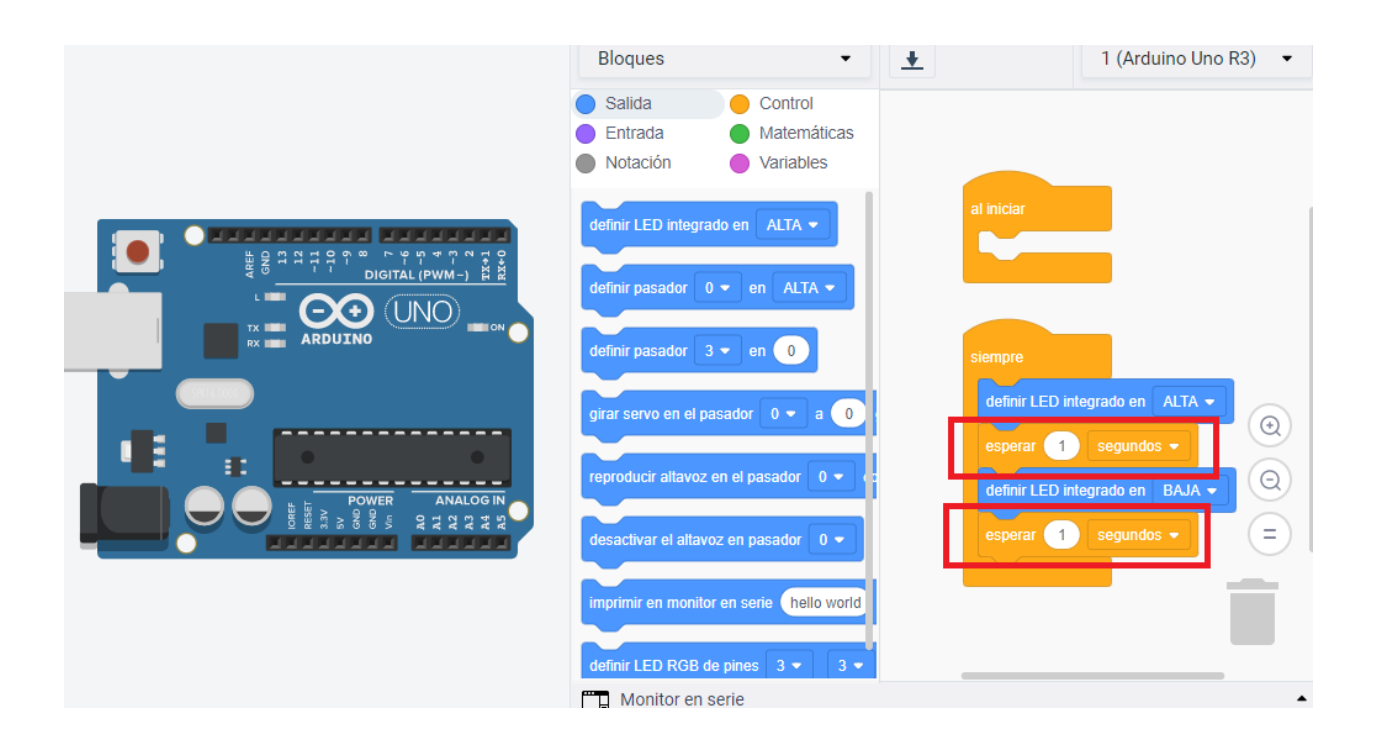

6) Variaciones de tiempo en el bloque "esperar" para controlar el encendido/apagado del LED

| esperar 5 segundos 🗸            | - | definir LED integrado en ALTA 👻   |
|---------------------------------|---|-----------------------------------|
|                                 | ( | esperar 5 segundos -              |
| definir LED integrado en BAJA 👻 | ( | definir LED integrado en 🛛 BAJA 👻 |
| esperar <u>3</u> segundos -     | ( | esperar 3 segundos -              |

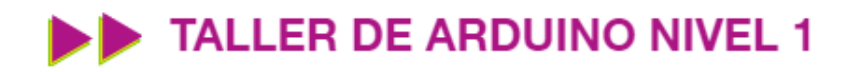

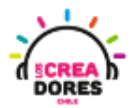

7) Presionar "Iniciar simulación"

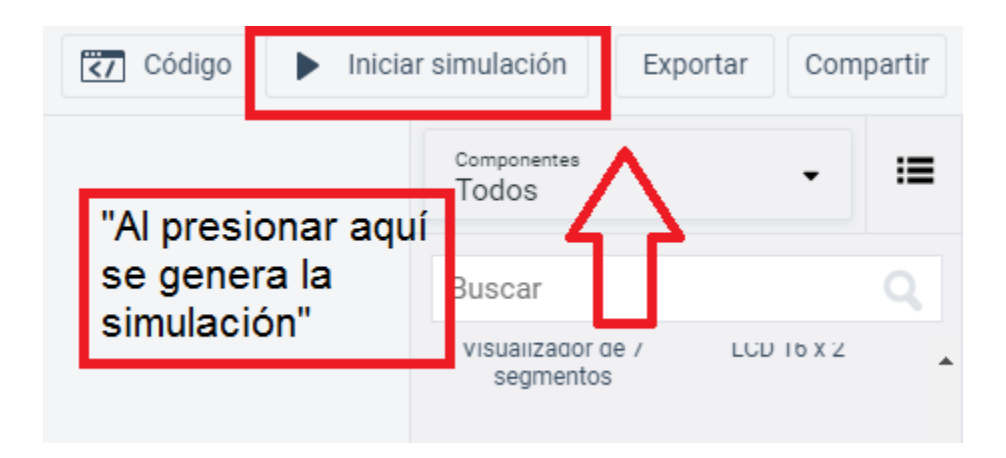

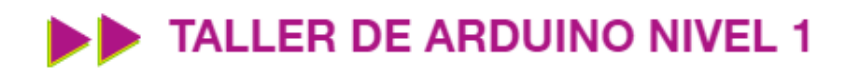

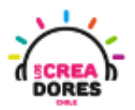

#### Actividad 3: Arduino con LED externo

En esta actividad el relator invita a los participantes a programar su primer proyecto en Arduino usando componentes externos a la placa. En esta actividad los participantes tendrán que conectar un LED a la placa Arduino y a su vez hacer que este componente se prenda y apague cada cierto tiempo. Para lograr el objetivo del proyecto, los participantes tendrán que conectar un LED con su respectiva resistencia a la placa y realizar la programación con el lenguaje de bloques.

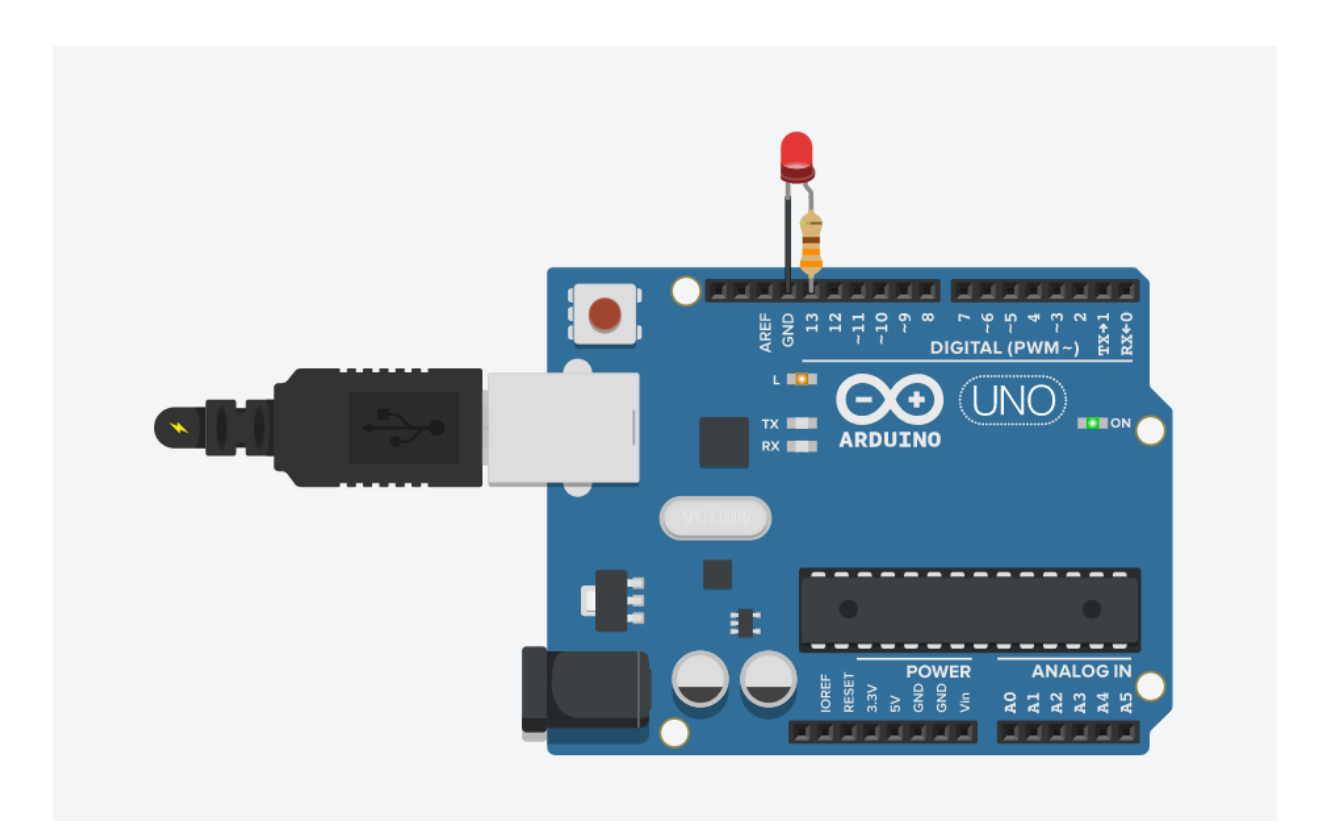

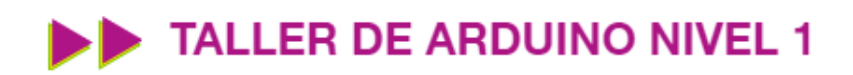

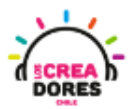

### ACTIVIDAD

| OBJETIVO DE LA<br>ACTIVIDAD          | Comprender la programación en bloques de salidas digitales en<br>Arduino a través del proyecto "Arduino con LED externo"                                                                                                    |  |
|--------------------------------------|----------------------------------------------------------------------------------------------------|--|
| DURACIÓN                             | 30-45 minutos                                                                                                    |  |
| CURSOS EN QUE<br>SE PUEDE<br>APLICAR | A partir de 4to básico en adelante                                                                                                    |  |
| SÍNTESIS                             | En esta actividad el relator invita a los participantes a programar<br>su primer proyecto en Arduino usando componentes externos a la<br>placa. En esta actividad los participantes tendrán que conectar un<br>LED a la placa Arduino y a su vez hacer que este componente se<br>prenda y apague cada cierto tiempo. Para lograr el objetivo del<br>proyecto, los participantes tendrán que conectar un LED con su<br>respectiva resistencia a la placa y realizar la programación con el<br>lenguaje de bloques. |  |
| COMPONENTES                          | <ul> <li>Un LED</li> <li>Una resistencia 330 Ohms</li> <li>Placa Arduino</li> </ul>                                                                                                    |  |
| PASO A PASO                          | <ol> <li>El instructor invita a los participantes a seleccionar la<br/>opción crear nuevo circuito en tinkercad con el objetivo de<br/>programar el encendido y apagado de un LED en la placa<br/>arduino.</li> <li>El relator les solicita a participantes que seleccionen y<br/>arrastren al centro de la pantalla los siguientes<br/>componentes electrónicos: Placa arduino.</li> </ol>                                                                                                    |  |

## TALLER DE ARDUINO NIVEL 1

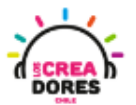

| 3. | El relator inicia la simulación del Arduino para generar curiosidad en los participantes.                                                                                                    |
|----|----------------------------------------------------------------------------------------------------|
| 4. | El instructor explica que hay un código que viene por<br>defecto en Tinkercad, el cual permite que el LED se<br>prenda y apague cada cierto tiempo.                                          |
| 5. | El relator muestra a los participantes que el código<br>funciona de la misma manera que en la simulación anterior<br>y les explica cómo utilizar el bloque de pines de salidas<br>digitales. |
| 6. | El instructor les explica a los participantes qué es un "pin"<br>y realiza una analogía con la batería/pila usada<br>previamente.                                                            |
| 7. | El relator solicta arrastrar un LED y una resistencia de 330 ohms.                                                                                                    |
| 8. | El relator modela a los participantes cómo deben realizar la conexión de la luz LED y la resistencia al Arduino.                                                                             |
| 9. | Presionar "Iniciar simulación" para observar el proyecto en funcionamiento.                                                                                                    |

1) Ingresar a cuenta y presionar "Circuitos"

| TIN<br>KER<br>CAD<br>TINKERCAD |                       |
|--------------------------------|-----------------------|
| Buscar diseños                 | Mis diseños recientes |
| Diseños 3D                     | Crear un diseño       |
| Circuitos                      |                       |
| Bloques de código NUEVO        |                       |
| Lecciones                      |                       |
| Sus clases                     |                       |
| Proyectos                      |                       |

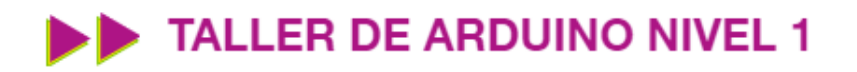

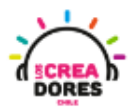

2) Arrastrar placa Arduino al centro de la pantalla

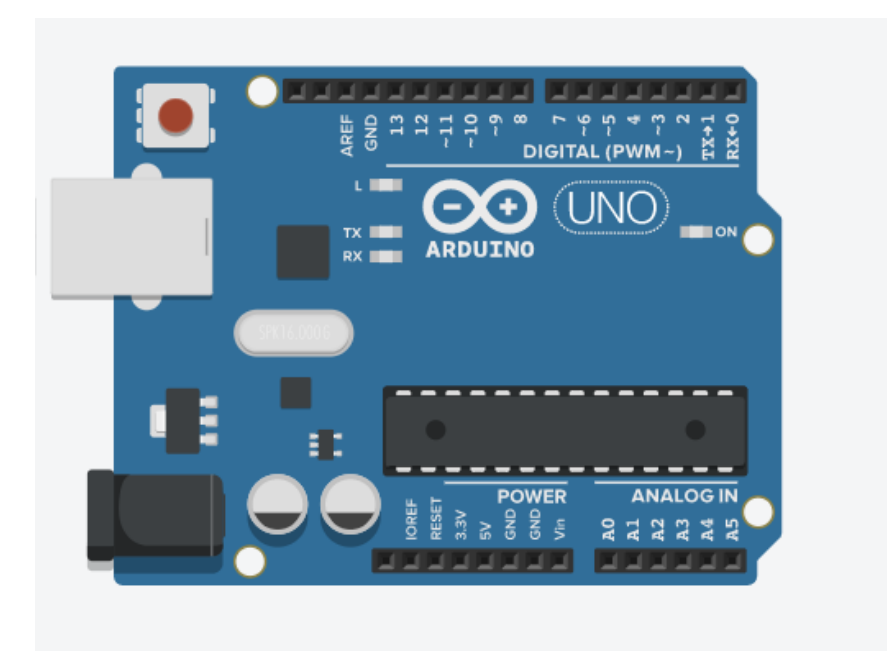

3) Iniciar simulación

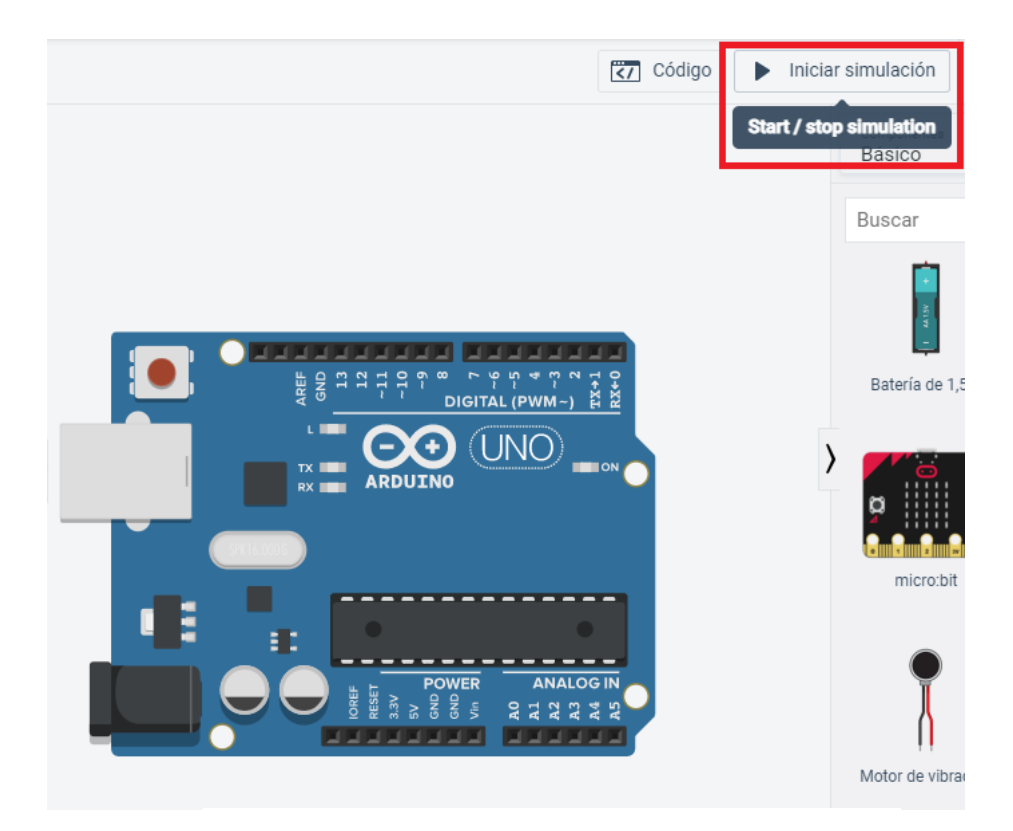

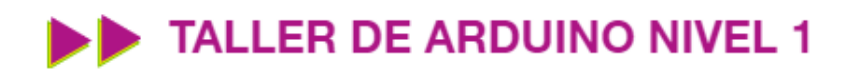

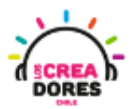

4) Código por defecto

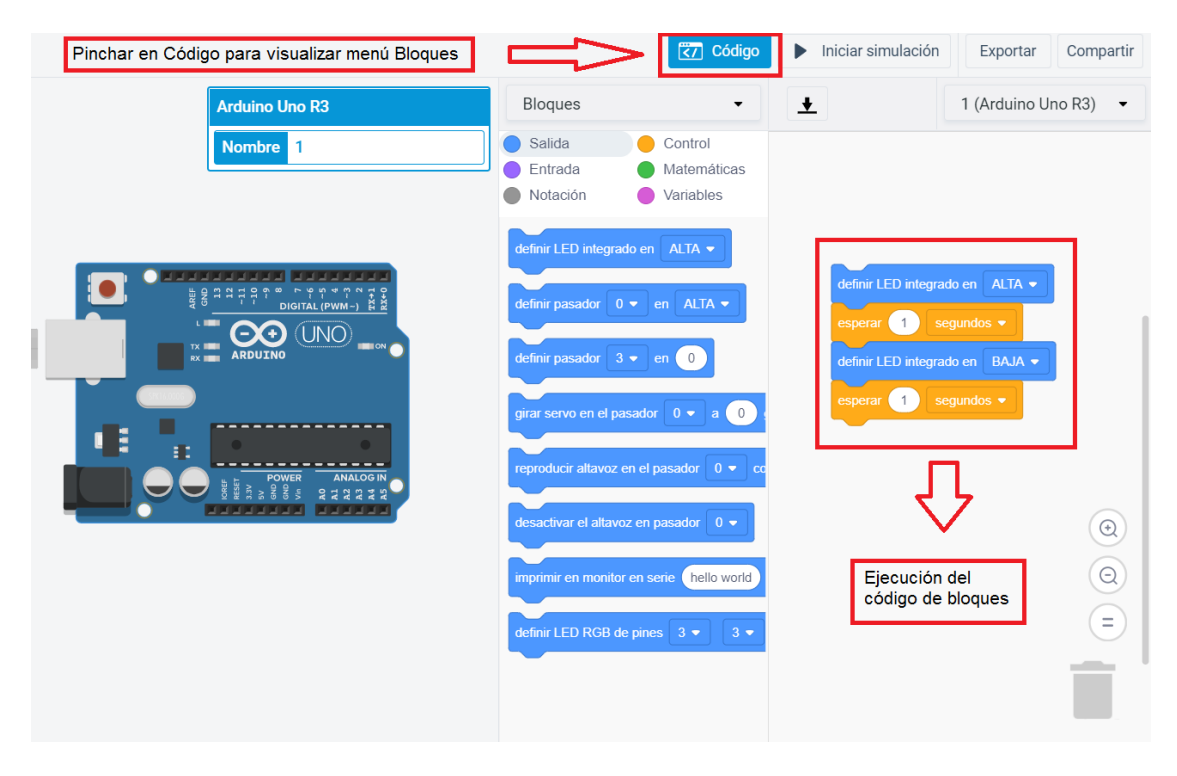

5) Bloque de pines de salidas digitales

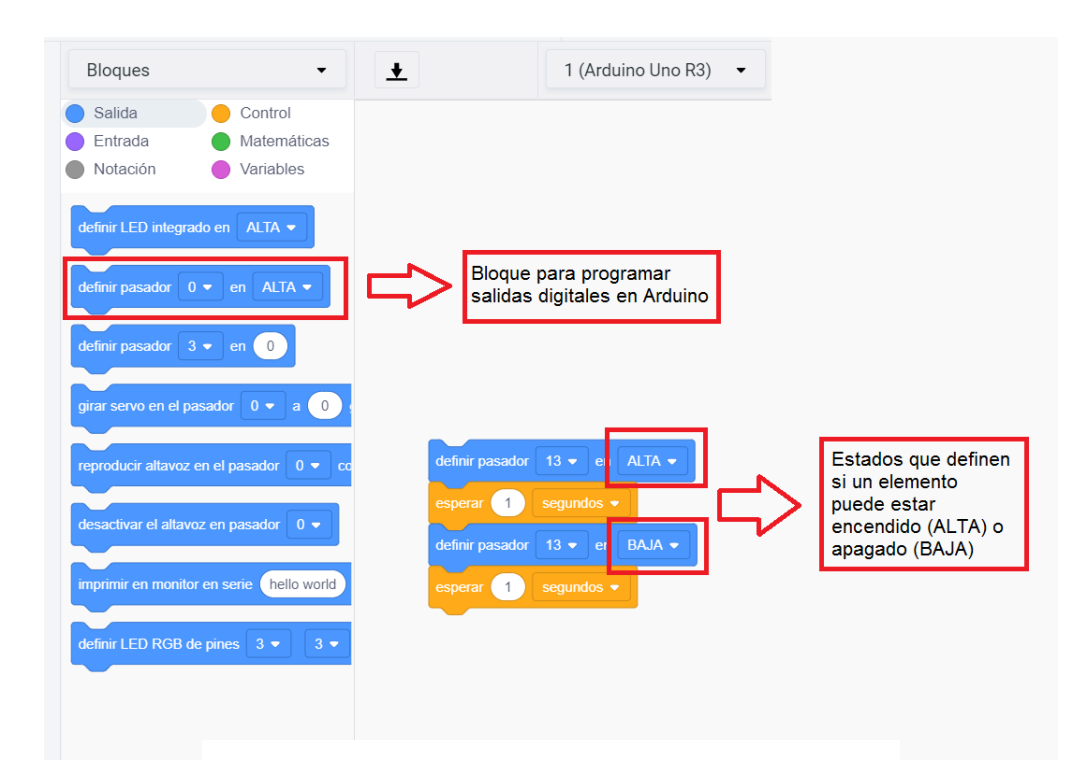

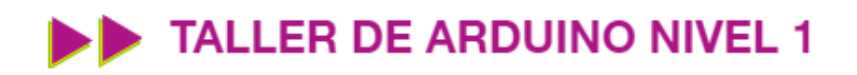

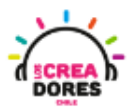

6) Pines de Arduino

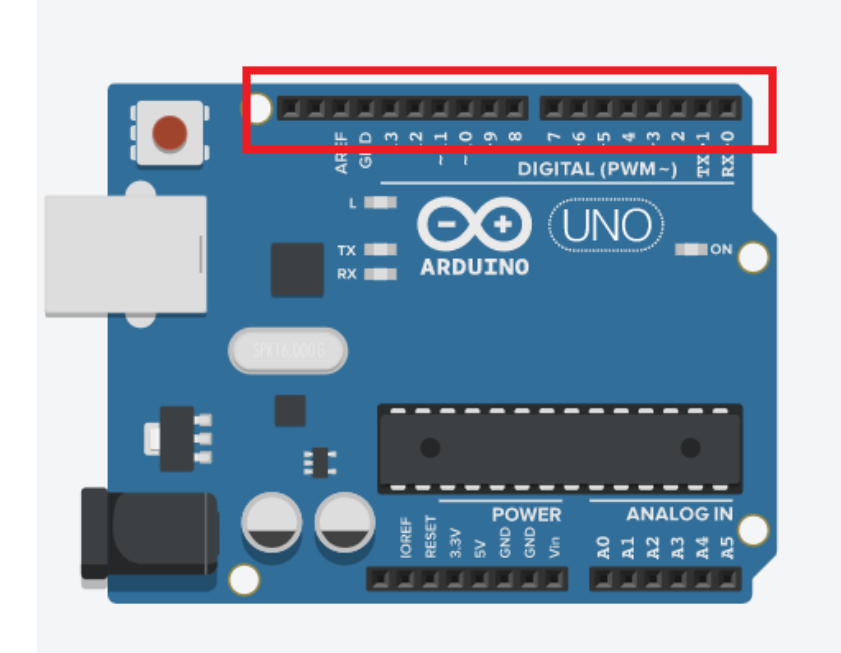

7) Arrastrar un LED y una resistencia de 330 ohms

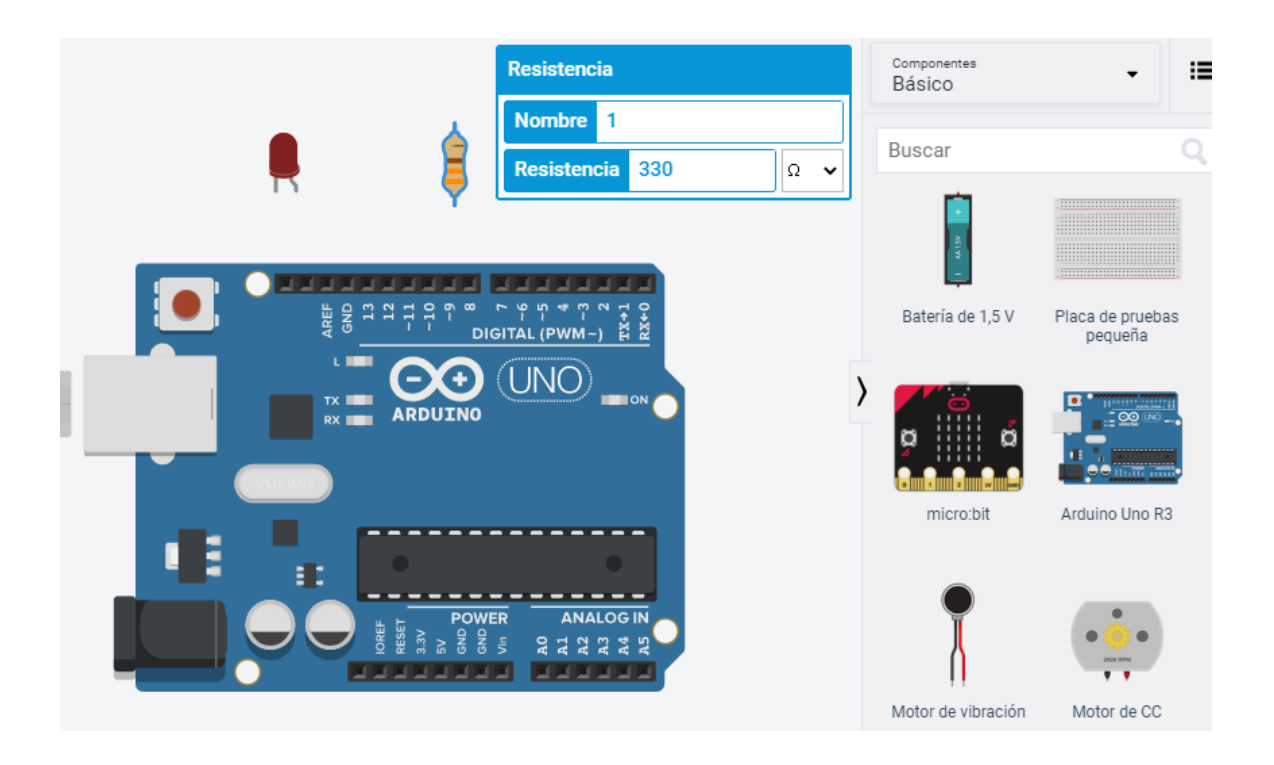

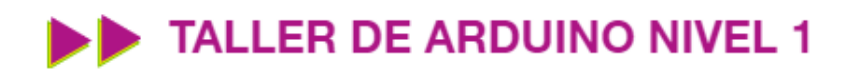

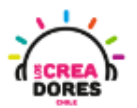

8) Conexión del circuito

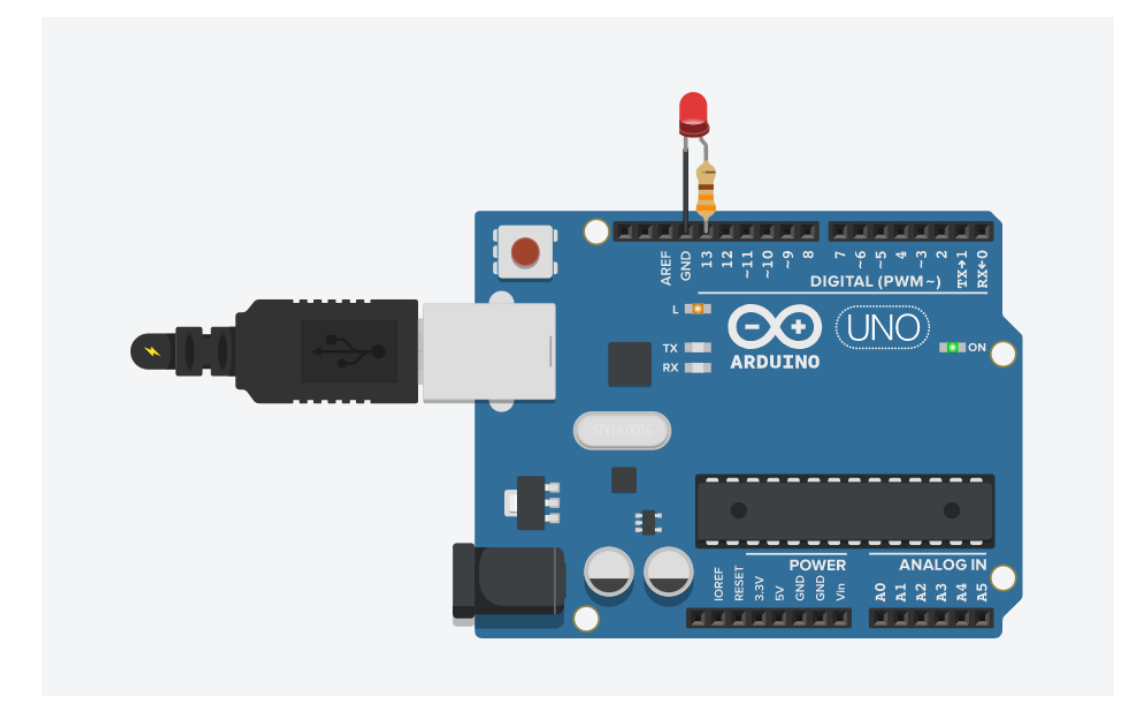

9) Presionar "Iniciar simulación"

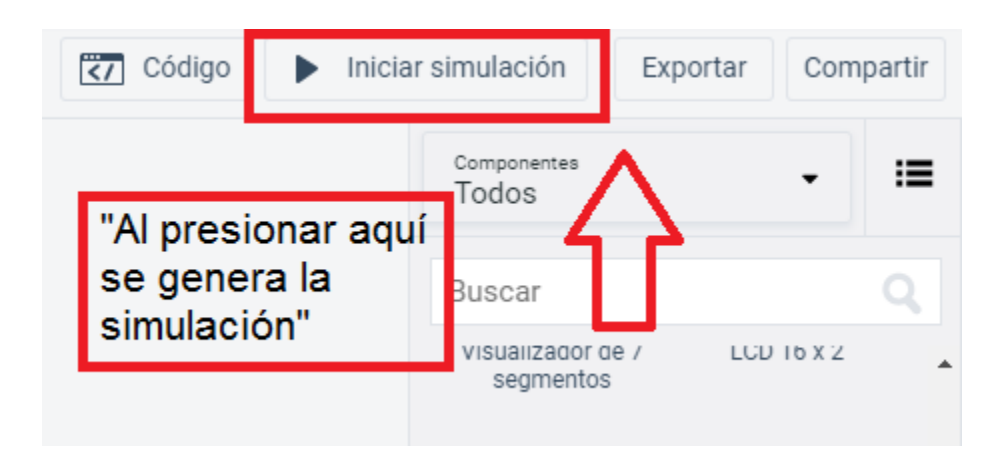

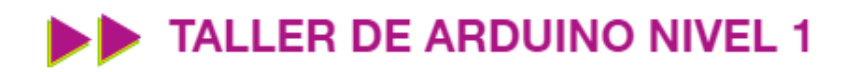

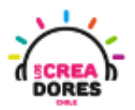

20

#### Actividad 4: Luces para una barrera de Tren

En esta experiencia se invita a los participantes a que conecten 2 luces LED al Arduino, las cuales tienen que permanecer encendidas o apagadas alternadamente por una cierta cantidad de segundos. Para lograr el desafío, los participantes tendrán que aplicar la programación en bloques de salidas digitales en Arduino.

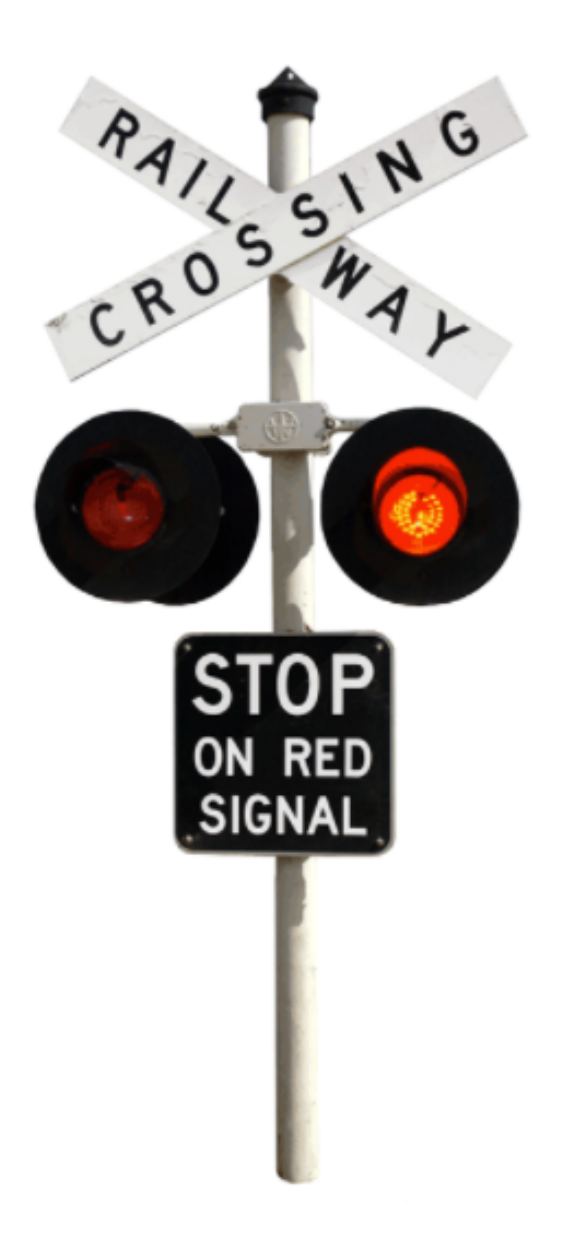

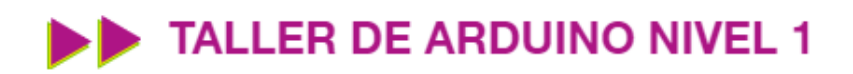

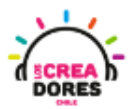

### ACTIVIDAD

| OBJETIVO DE LA<br>ACTIVIDAD          | Aplicar la programación en bloques de salidas digitales en Arduino<br>utilizando 2 luces que se enciendan alternadamente.                                                                                                    |
|--------------------------------------|----------------------------------------------------------------------------------------------------|
| DURACIÓN                             | 30-45 minutos                                                                                                    |
| CURSOS EN QUE<br>SE PUEDE<br>APLICAR | A partir de 4to básico en adelante                                                                                                    |
| SÍNTESIS                             | En esta experiencia se invita a los participantes a que conecten 2<br>luces LED al Arduino, las cuales tienen que permanecer<br>encendidas o apagadas alternadamente por una cierta cantidad<br>de segundos. Para lograr el desafío, los participantes tendrán que<br>aplicar la programación en bloques de salidas digitales en<br>Arduino.                                                                                                    |
| COMPONENTES                          | <ul> <li>2 LEDs</li> <li>2 Resistencias de 330 Ohms</li> <li>Placa Arduino</li> </ul>                                                                                                    |
| PASO A PASO                          | <ol> <li>El instructor plantea a los participantes un nuevo desafío:<br/>Crear una baliza de dos luces para una barrera de tren.</li> <li>El relator invita a los participantes que seleccionen "crear<br/>nuevo circuito" y arrastren al centro de la pantalla los<br/>siguientes componentes: 2 luces LED, 2 resistencias de<br/>330 Ohms, una placa arduino.</li> <li>El instructor invita a los participantes a que apliquen sus<br/>conocimientos y diseñen el circuito eléctrico. Además los<br/>invita a programar este proyecto.</li> <li>Una vez realizada la programación, presionar en "Iniciar<br/>simulación" para corroborar que ha completado<br/>exitosamente el desafío.</li> </ol> |

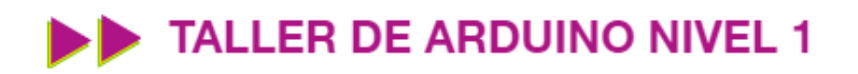

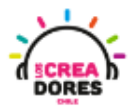

22

1) Ingresar a cuenta y presionar "Circuitos"

| TINKERCAD               |                       |
|-------------------------|-----------------------|
| Buscar diseños          | Mis diseños recientes |
| Diseños 3D              | Crear un diseño       |
| Circuitos               |                       |
| Bloques de código NUEVO |                       |
| Lecciones               |                       |
| Sus clases              |                       |
| Proyectos               |                       |

2) Arrastrar 2 LEDs, 2 resistencias de 330 ohms, Placa Arduino

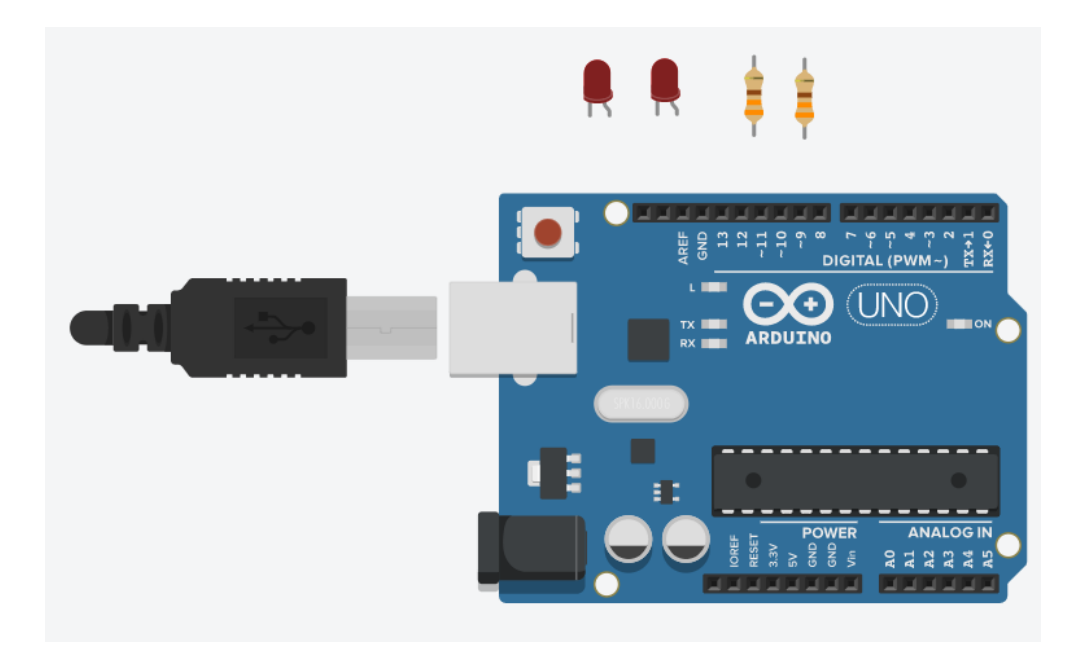

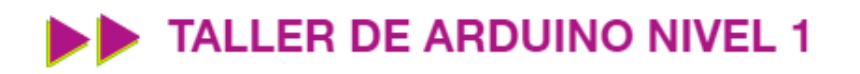

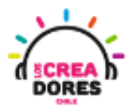

3) Conexión del circuito y programación en Arduino

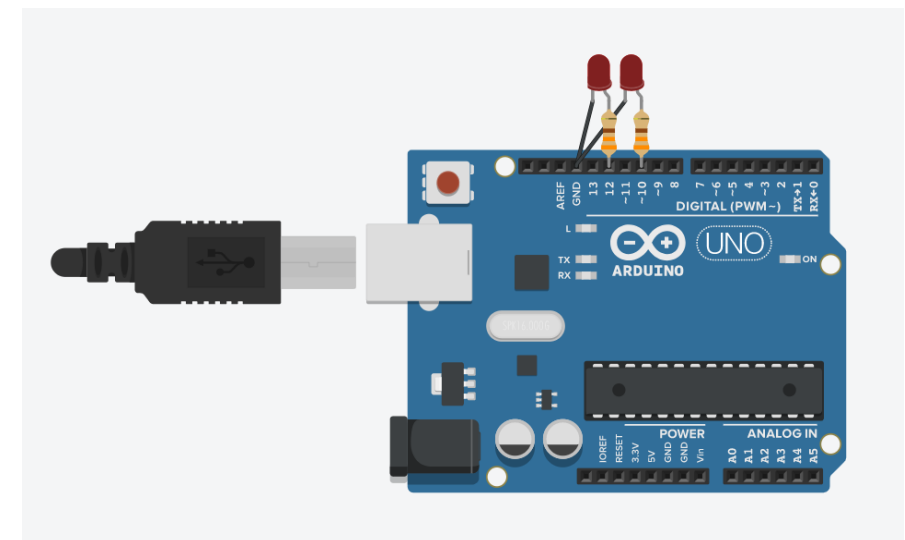

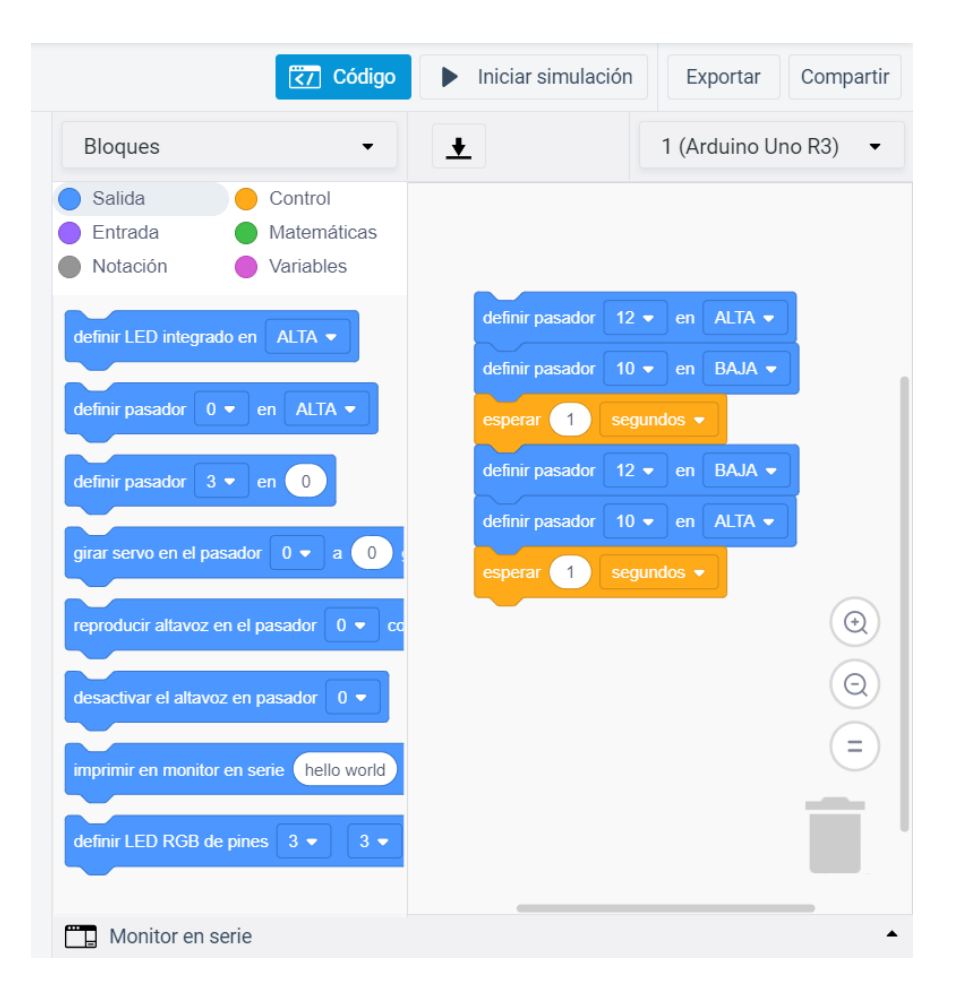

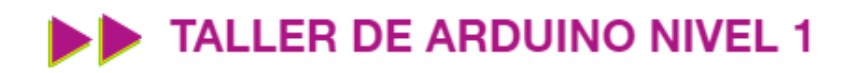

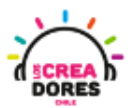

4) Presionar "Iniciar simulación"

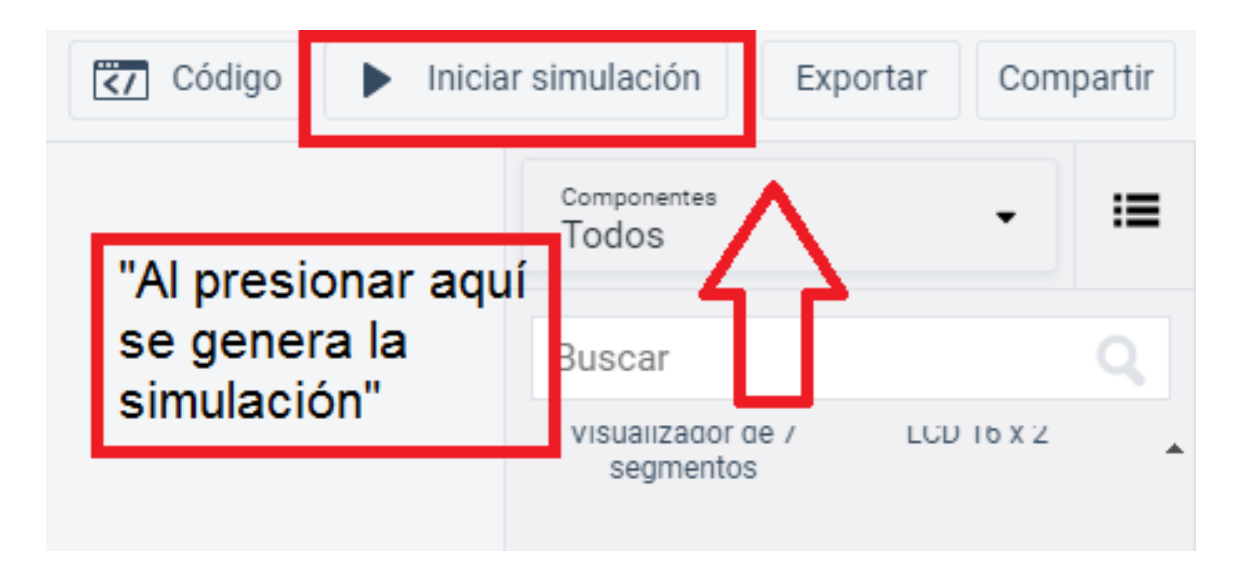